## YATANARPON TELEPORT COMPANY LTD.,

## YATANARPON CERTIFICATION AUTHORITY

## USER MANUAL FOR CHANGING E-TOKEN PASSWORD

Yatanarpon Teleport Company Ltd., Hlaing Universities Campus, Hlaing Township, Yangon, Myanmar Ph: 951-652233, Fax: 951-652244 Email:<u>opetraingca@myanmar.com.mm</u> URL: <u>http://www.yatanarponca.com.mm</u>

## **Change the E-Token Password**

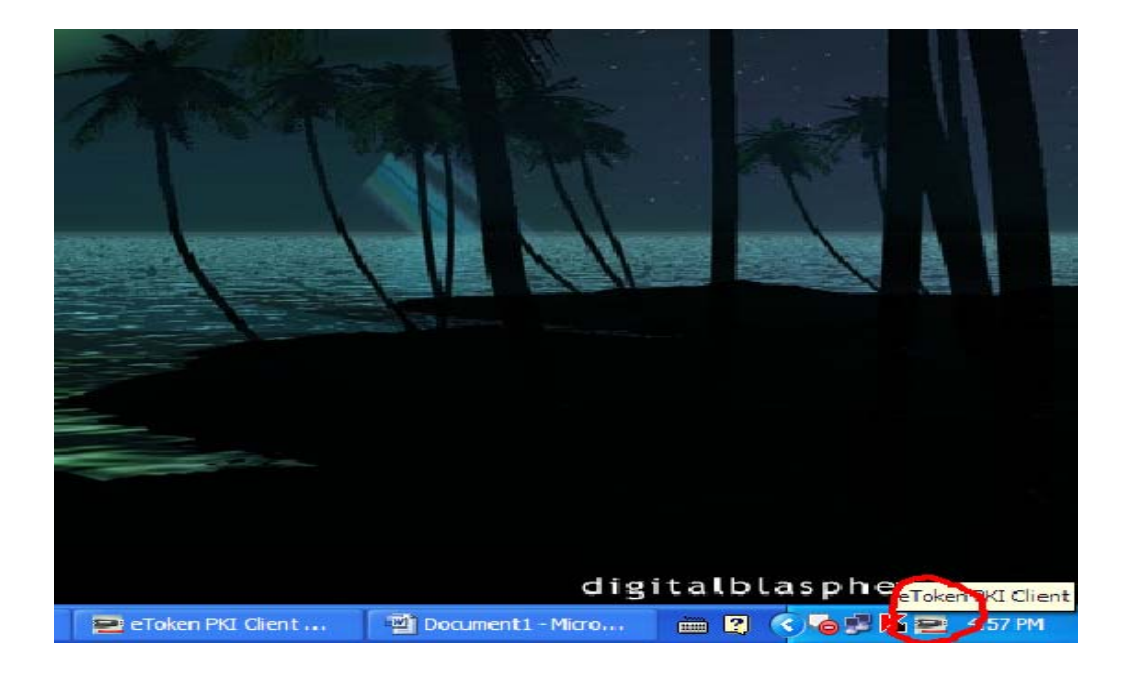

1. Double Click the E-Token PKI Client and you will see the following wizard.

| eToken PKI Client Properties |                             |         |
|------------------------------|-----------------------------|---------|
| eToken                       |                             |         |
|                              | YOUR KEY TO «SECURITY       |         |
|                              |                             |         |
|                              |                             |         |
| eToken PRO Java              | Rename eToken               |         |
|                              | Change eToken Password      |         |
|                              | Unlock eToken               |         |
|                              | Delete eToken Content       |         |
|                              | View eToken Info            |         |
|                              | Disconnect eToken Virtual   |         |
|                              |                             | 2.8     |
|                              | SECURING THE GLOBAL VILLAGE | Aladdin |

2. Click the Change eToken Password.

| Change Password: eToken PRO Java                          | × |  |  |
|-----------------------------------------------------------|---|--|--|
| Change Password eToken                                    |   |  |  |
| Current eToken Password:                                  |   |  |  |
| New eToken Password:                                      |   |  |  |
| Password must meet token defined complexity requirements. |   |  |  |
| Current Language: EN                                      |   |  |  |
| OK Cancel                                                 |   |  |  |
| Password fields must not be blank.                        |   |  |  |

3. Type the Current eToken Password

Type the **New eToken Password** and Type **Confirm New eToken Password** And then Click **OK** Button.

| Change Password: eToken PRO Java                                    | × |
|---------------------------------------------------------------------|---|
| Change Password eToken                                              |   |
| Current eToken Password:                                            |   |
| New eToken Password: •••••••<br>Confirm New eToken Password: •••••• |   |
| Password must meet token defined complexity requirements.           |   |
| Current Language: EN                                                | _ |
| OK Cancel                                                           |   |

| Change Password               | $\mathbf{X}$ |
|-------------------------------|--------------|
|                               |              |
| Password changed successfully |              |
| ,                             |              |
| ОК                            |              |
|                               |              |

And then click **OK**.